## BERTA – felhasználói kézikönyv <sub>Verzió: 0.3</sub>

## Tartalomjegyzék

| Elérhető funkciók                                                    | 3  |
|----------------------------------------------------------------------|----|
| MP(11) Beruházási adatok felvitele és módosítása                     | 3  |
| MP(12) Beruházási adatok megtekintése                                | 11 |
| MP(91) Beruházások lehetséges elbírálási eredményeinek karbantartása | 12 |
| MP(92) Dokumentumtípusok karbantartása                               | 12 |
| MP(93) Feladatállapotok karbantartása                                | 13 |
| MP(94) Kerettípusok karbantartása                                    | 19 |
| Számítási szabályok megadása                                         | 20 |
| Szabályok megadására néhány példa                                    | 21 |
|                                                                      |    |

## Elérhető funkciók

Menübe belépéskor az alábbi felületet láthatjuk: A menüben az alábbi menücsoportba osztott menüpontok jelennek meg jogosítástól függően.

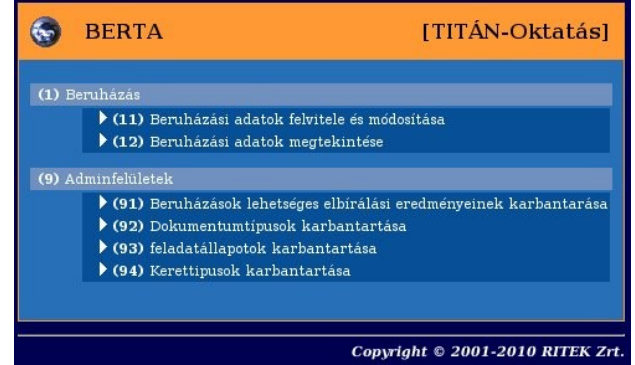

Az (1) menücsoportban a beruházáshoz tartozó adatok módosíthatók ill. megtekinthetőek. A (9)-es menü az admin felületeket tartalmazza.

#### MP(11) Beruházási adatok felvitele és módosítása

| [ Beruház                                                            | Beruházások rögzítése, módosítása ]                                                                                                    |                                                                                                    |                       |                             |                      |                       |                             |             |
|----------------------------------------------------------------------|----------------------------------------------------------------------------------------------------|----------------------------------------------------------------------------------------------------|-----------------------|-----------------------------|----------------------|-----------------------|-----------------------------|-------------|
| Berul                                                                | Beruházások                                                                                                    |                                                                                                    |                       |                             |                      |                       |                             |             |
|                                                                      |                                                                                                    |                                                                                                    |                       |                             |                      |                       |                             |             |
|                                                                      |                                                                                                    |                                                                                                    | E(l)őző Lista fri(s)s | itése sorok: 10 💌           | oldal: 1 🔹 (B)eål    | lítások (K)övö        | tkező                       |             |
| Kijelölés                                                            | Beruházás azonosító<br>△ ▽                                                                                                    | Beruházás megnevezés<br>△ ▽                                                                                                    | Várható kezde         | et Várható befejezés<br>△ ▽ | Várható összeg<br>△▽ | Elbírálás idej<br>△ ▽ | e Elbírálás eredménye<br>△▽ | в           |
|                                                                      |                                                                                                    | eren                                                                                                    | 1111-11-11            | 2010-12-31                  | 23 445 636 700,00    | 1000-10-01            | Nyert                       | dsgfdgsafdv |
|                                                                      | M                                                                                                    | numerican <sup>21</sup> in the second second se                                                                                                    | 2010-01-01            | 2010-01-01                  | 20 100 202,00        | 2010-02-02            | Nem nyert                   | rövid megje |
|                                                                      | hewent                                                                                                    | lt second second second second second second second second second second second second second second second se                                                                                                    | 2010-01-01            | 2010-12-31                  | 123 456 789,00       | 2010-01-01            | Nem nyert                   | asdfasdfafd |
|                                                                      |                                                                                                    | Canada and a second second seco | 2010-01-01            | 2010-06-30                  | 100 000 000,00       | 2010-01-01            | Nyert                       | tesztelés   |
|                                                                      | mangellan                                                                                                    | b                                                                                                    | 2010-01-01            | 2010-10-10                  | 1 020 102 010,00     | 2010-01-01            | Nem nyert                   | nincs semm  |
|                                                                      |                                                                                                    | Neuro                                                                                                    | 2010-06-01            | 2012-12-31                  | 200 000 000,00       | 2010-06-01            | Nyert                       | nagyon nye  |
|                                                                      | uu saa                                                                                                    | en seguina de la companya de la companya de la companya de la companya de la companya de la companya de la comp                                                                                                    | 2010-06-01            | 2020-06-01                  | 1 000 000 000,00     | 2010-01-01            | Nyert                       | ez egy nag  |
|                                                                      | Újerne                                                                                                    | Prominicalization                                                                                                    | 2011-01-01            | 2021-01-01                  | 2 000 000 000,00     | 2010-01-01            | Nyert                       | új beruház  |
| Elliózó Találatok: 8 db. 🎽 🖻 🖹 🖹 🖉 🚰 🛅 Megjelenítve: 1-8 (Köövetkező |                                                                                                    |                                                                                                    |                       |                             |                      |                       |                             |             |
|                                                                      | Beruházás Módosttása: Kattintson a 'Beruházás azonosító' oszlopbeli elemekre!<br>(V)issza (A)lapadatok nyomtatása (Kveretek nyomtatása Beruházások (Vórlése) Új (Delvitele |                                                                                                    |                       |                             |                      |                       |                             |             |

A (11)-es menüpontba belépéskor a korábban rögzített beruházások listája látható. A lista fejléce segítségével szűrhető és rendezhető.

**Törlés a listából:** Minden sor első oszlopában a jelölőnégyzetre kattintva beruházásokat választhatunk ki törlésre. Kiválasztás után a **[Beruházás törlése]** gomb megnyomása után megjelenő ellenőrző kérdésre igenlően válaszolva a kijelölt beruházások törlésre kerülnek.

Meglévő beruházás módosítása: A listában a beruházás azonosítójára kattintva.

**Listában látható elemek nyomtatása:** Minden sor 2. és 3. oszlopában nyomtatás gombok találhatóak, melyek segítségével a beruházás alapadatai és keretei nyomtathatók.

[Alapadatok nyomtatása] gomb megnyomása után az alábbi pdf-et kapjuk:

| ut                          | Címe<br>'ajda P. u. 26.<br>upáxsit u. 4/1.<br>'ö tér 3.<br>loassuth 43.<br>ubadság u. 25-27.<br>P. u. 26.<br>Címe<br>h u. 40.<br>2<br>ság 30 |  |  |
|-----------------------------|----------------------------------------------------------------------------------------------------|--|--|
| ut                          | Címe<br>fajda P. u. 26.<br>upázsit u. 4/1.<br>10 fér 3.<br>Lossuth 43.<br>ubadság u. 25-27.<br>P. u. 26.<br>Címe<br>h u. 40.<br>2<br>ság 30  |  |  |
| ata<br>abai<br>d            | Címe<br>fajda P. u. 26.<br>pázsit u. 4/1.<br>ö tér 3.<br>lossuth 43.<br>badság u. 25-27.<br>P. u. 26.<br>Címe<br>h u. 40.<br>2<br>ság 30     |  |  |
| uti<br>abai<br>d            | Címe<br>(ajda P. u. 26.<br>pázsit u. 4/1.<br>tö tér 3.<br>Lossuth 43.<br>badság u. 25-27.<br>P. u. 26.<br>Címe<br>h u. 40.<br>2<br>ság 30    |  |  |
| uti<br>abai                 | Címe<br>(ajda P. u. 26.<br>upázsit u. 4/1.<br>tö tér 3.<br>lossuth 43.<br>ubadság u. 25-27.<br>P. u. 26.<br>Címe<br>h u. 40.<br>2<br>ság 30  |  |  |
| ut<br>abai                  | Címe<br>fajda P. u. 26.<br>upázsit u. 4/1.<br>tö tér 3.<br>lossuth 43.<br>ubadság u. 25-27.<br>P. u. 26.<br>Címe<br>h u. 40.<br>2<br>ság 30  |  |  |
| ut<br>abai<br>d             | fajda P. u. 26.<br>upázsit u. 4/1.<br>tö tér 3.<br>Lossuth 43.<br>ubadság u. 25-27.<br>P. u. 26.<br>Címe<br>h u. 40.<br>2<br>ság 30          |  |  |
| abai<br>da                  | apázsit u. 4/1.<br><sup>50</sup> tér 3.<br>Lossuth 43.<br>badság u. 25-27.<br>, P. u. 26.<br>Címe<br>h u. 40.<br>2<br>ság 30                 |  |  |
| uth<br>abai                 | iö tér 3.<br>Lossuth 43.<br>Lossuth 43.<br>P. u. 25-27.<br>P. u. 26.<br>Címe<br>h u. 40.<br>2<br>2<br>Ság 30                                 |  |  |
| uthabai                     | Lossuth 43.<br>abadság u. 25-27.<br>P. u. 26.<br>Címe<br>h u. 40.<br>2<br>ság 30                                                             |  |  |
| abai                        | badság u. 25-27.<br>P. u. 26.<br>Címe<br>h u. 40.<br>2<br>ság 30                                                                             |  |  |
| abai                        | P. u. 26.<br>Címe<br>h u. 40.<br>2<br>ság 30                                                                                                 |  |  |
| abai                        | Címe<br>h u. 40.<br>2<br>ság 30                                                                                                    |  |  |
| abai                        | Címe<br>h u. 40.<br>2<br>ság 30                                                                                                    |  |  |
| abai                        | h u. 40.<br>2<br>ság 30                                                                                                    |  |  |
| abai                        | 2<br>ság 30                                                                                                    |  |  |
|                             | ság 30                                                                                                    |  |  |
| to the second second second | and the second data in the second data in the second data in the second data in the second data in the second d                              |  |  |
|                             | The second second second second second second second second second second second second second second second s                               |  |  |
|                             |                                                                                                    |  |  |
|                             |                                                                                                    |  |  |
|                             |                                                                                                    |  |  |
|                             |                                                                                                    |  |  |
|                             |                                                                                                    |  |  |
|                             |                                                                                                    |  |  |
|                             |                                                                                                    |  |  |
| edménye:                    | Nem nyert                                                                                                    |  |  |
|                             |                                                                                                    |  |  |
|                             |                                                                                                    |  |  |
| at azok ráczla              | zatácára czolaáló faladatokat                                                                                                    |  |  |
| al, azok reszle             | kat, az átemelt részlezetőkódok                                                                                                    |  |  |
| n                           | redménye:<br>kat, azok részle<br>részletezőkódo                                                                                              |  |  |

#### BERUHÁZÁSI ALAP ADATOK

A **[keretek nyomtatása]** gomb lenyomására, listázásra kerülnek a felvitt keretek, és a beruházáshoz rögzített részletezőkódok alapján a KASZPER-es könyvelt kontírokból számolt tényadatok:

| Beruházás azonosító:                    | N                                                                                                    |                                | Típus                       | Ös               |
|-----------------------------------------|----------------------------------------------------------------------------------------------------|--------------------------------|-----------------------------|------------------|
| Beruházás megnevezése:                  | Interior Antonio State State |                                | Immateriális javak összesen |                  |
|                                         |                                                                                                    |                                | Ingatlanok összesen         |                  |
| Tervezet (Bevétel):                     | A                                                                                                    |                                | Összesen                    |                  |
| Tipus                                   | Osszeg                                                                                                    | Forrás                         | Tervezet (Maradyány)-       | 1 499 500 000 00 |
| Tamogatas                               | 500 000 000,00 Ft                                                                                                    | Magyar Allam                   | Tényleges maradyány:        | 19 156 420 00 Ft |
| Támogatás                               | 500 000 000,00 Ft                                                                                                    | EU                             |                             |                  |
| Hitel                                   | 500 000 000,00 Ft                                                                                                    | Bank                           |                             |                  |
| Atvett pénzeszköz                       | 500 000,00 Ft                                                                                                    | Kis Péter                      |                             |                  |
| Atvett pénzeszköz                       | 500 000,00 Ft                                                                                                    | Nagy Péter                     |                             |                  |
| Tényleges bevétel:                      |                                                                                                    |                                |                             |                  |
| Típus                                   | Összeg                                                                                                    | Forrás                         |                             |                  |
| Hitel összesen                          | 0,00 Ft                                                                                                    |                                |                             |                  |
| Saját forrás                            | 693 408,00 Ft                                                                                                    | Builde                         |                             |                  |
| Saját forrás                            | 240 000,00 Ft                                                                                                    | I Zrt.                         |                             |                  |
| Saját forrás                            | 2 252 298,00 Ft                                                                                                    | Kannen Zrt.                    |                             |                  |
| Saját forrás                            | 3 261 612,00 Ft                                                                                                    | KZrt.                          |                             |                  |
| Saját forrás                            | 11 755 982,00 Ft                                                                                                    | Partner nélkül                 |                             |                  |
| Saját forrás                            | 170 888,00 Ft                                                                                                    | K ft.                          |                             |                  |
| Saját forrás                            | 716 232,00 Ft                                                                                                    | SKht.                          |                             |                  |
| Saját forrás                            | 120 000,00 Ft                                                                                                    | Kft.                           |                             |                  |
| Saját forrás összesen                   | 19 210 420,00 Ft                                                                                                    |                                |                             |                  |
| Támogatás összesen                      | 0,00 Ft                                                                                                    |                                |                             |                  |
| Átvett pénzeszköz összesen              | 0,00 Ft                                                                                                    |                                |                             |                  |
| Összesen                                | 19 210 420,00 Ft                                                                                                    |                                |                             |                  |
| Tervezet (Kiadás):                      |                                                                                                    |                                |                             |                  |
| Típus                                   | Összeg                                                                                                    | Forrás                         |                             |                  |
| Immateriális javak                      | 500 000,00 Ft                                                                                                    | Kis Zoltán                     |                             |                  |
| Gépek/berendezések/járművek             | 500 000,00 Ft                                                                                                    | Nagy Zoltán                    |                             |                  |
| Egyéb kiadás                            | 500 000,00 Ft                                                                                                    | Nagy Zoltán Péter              |                             |                  |
| T(and and black)                        |                                                                                                    |                                |                             |                  |
| Típus                                   | Összeg                                                                                                    | Forrás                         |                             |                  |
| Egyéb kiadás                            | 51 000.00 Ft                                                                                                    | Partner nélkül                 |                             |                  |
| Egyéb kiadás összesen                   | 51 000.00 Ft                                                                                                    | Construction and PERSING COLOR |                             |                  |
| Gépek/berendezések/járművek<br>összesen | 0,00 Ft                                                                                                    |                                |                             |                  |
| Immatariálie javak                      | 3 000 00 Ft                                                                                                    | Partnar nálköl                 |                             |                  |

| BERUHÁZÁSI | KERETEK |
|------------|---------|
|------------|---------|

# Típus Összeg Forrás Immateriális javak összesen 3 000,00 Ft Ingatlanok összesen Ingatlanok összesen 0,00 Ft Ingatlanok összesen Összesen 54 000,00 Ft Ingatlanok összesen Tervezet (Maradvány): 1 499 500 000,00 Ft Ingatlanok összesen

Új beruházás rögzítése:

A menüpontba belépés után a meglévő beruházásokat listázó táblázat alatt lévő **[Új felvitele]** gomb segítségével új beruházást rögzíthetünk:

.

| [Alapadatok]             |                                                                                                    |  |  |  |
|--------------------------|----------------------------------------------------------------------------------------------------|--|--|--|
| Alapadatok               |                                                                                                    |  |  |  |
| Szöveges megnevezés:     |                                                                                                    |  |  |  |
| Azonosító:               |                                                                                                    |  |  |  |
| Várható kezdet:          |                                                                                                    |  |  |  |
| Várható befejezés:       |                                                                                                    |  |  |  |
| Várható összeg:          |                                                                                                    |  |  |  |
| Elbírálás ideje:         |                                                                                                    |  |  |  |
| Elbírálás eredménye:     |                                                                                                    |  |  |  |
| Megjeg <del>y</del> zés: |                                                                                                    |  |  |  |
| Beruházók:               | Beruházók<br>Ellőző Lista fri(s)sitése sorok: 10 • oldal: 1 • (B)eállitások (Kövvetkező<br>Kijelőlés Intézmény kód Intézmény megnevezés<br>Ellőző Nincs a szúrésnek megfelelő találat (Kövvetkező<br>(Köivesz (Hiozzáad  |  |  |  |
| Kivitelezők:             | Kivitelezők<br>EÜőző Lista frí(s)sítése sorok: 10 • oldal: 1 • (B)eállítások (Köövetkező<br>Kijelölés Név Irányítószám Város Utca Házszám<br>EÜlőző Nincs a szűrésnek megfelelő találat! (Köövetkező<br>KÖtvesz (Hozzáad |  |  |  |
| (V)issza                 |                                                                                                    |  |  |  |

A táblázatban a szöveges megnevezés, azonosító, várható kezdet, várható befejezés, várható összeg mezők kötelezően kitöltendőek. A többi akár üresen is hagyható. A beruházók és kivitelezők táblázatokhoz az alatta látható **[Hozzáad]** gomb segítségével új elemeket adhatunk.

A Beruházó lista alatti **[Hozzáad]** gomb megnyomására a KASZPER intézménytörzséből válogathatjuk ki a beruházáshoz tartozó beruházó intézményeket:

| Beruházók  |                                                                                                    |                                           |  |  |  |  |
|------------|----------------------------------------------------------------------------------------------------|-------------------------------------------|--|--|--|--|
|            |                                                                                                    |                                           |  |  |  |  |
| E(l)őző    | Lista fri(s)sítése sorok:                                                                                                    | 10 🔽 oldal: 1 💌 (B)eállítások (K)övetkező |  |  |  |  |
| Kijelölés  | Intézmény kód<br>⇔⊽                                                                                                    | Intézmény megnevezés<br>⇔ ▽               |  |  |  |  |
|            | 6                                                                                                    | Könyvtár                                  |  |  |  |  |
|            | 5                                                                                                    | Ĵvoda                                     |  |  |  |  |
|            | 3 <del>1</del>                                                                                                    | nkormányzat                               |  |  |  |  |
|            |                                                                                                    | könyvtár                                  |  |  |  |  |
|            |                                                                                                    | 10 terr Általános Iskola                  |  |  |  |  |
|            | 5                                                                                                    | altalános Iskola                          |  |  |  |  |
|            |                                                                                                    |                                           |  |  |  |  |
|            |                                                                                                    |                                           |  |  |  |  |
|            | 5                                                                                                    |                                           |  |  |  |  |
|            | Contraction of the local distance of the local distance of the loc |                                           |  |  |  |  |
| E(l)őző Ta | Ε 🗓 🚰 🖺 Lalálatok: nem elérhető 🐒 🖻 🖥 📱 🖹 🛣 🎒 Megjelenítve: 1-10 (K)övetkező                                                                                                    |                                           |  |  |  |  |
|            | (V                                                                                                    | )issza (L)istához adás                    |  |  |  |  |

A **[Listához adás]** gomb megnyomásával visszatérünk a beruházás alapadatainak rögzítéséhez, a beruházók listában megjelennek a kiválasztott intézmények.

A kivitelezők lista alatti **[Hozzáad]** gomb megnyomására a KASZPER partnertörzséből válogathatjuk ki a beruházáshoz tartozó kivitelező partnereket:

| Kivitelezők                                                             |                                   |                     |              |                |                |  |  |
|-------------------------------------------------------------------------|-----------------------------------|---------------------|--------------|----------------|----------------|--|--|
|                                                                         |                                   |                     |              |                |                |  |  |
|                                                                         | E(l)őző Lista fri(s)sítése sorok: | 10 🗾 oldal:         | 1 (B)eállí   | tások (K)övetk | ező            |  |  |
| Kijelölés                                                               | Név<br>△ ▽                        | Irányítószám<br>△ ▽ | Város<br>△ ▽ | Utca           | Házszám<br>△ ▽ |  |  |
|                                                                         | ÉWitten                           |                     |              |                |                |  |  |
|                                                                         | Inconstruction                    |                     |              |                |                |  |  |
|                                                                         | Karanana ang sana                 |                     |              |                |                |  |  |
|                                                                         | Territori                         |                     |              |                |                |  |  |
|                                                                         | Ronarganionio                     | 00.00               | Junio        |                |                |  |  |
|                                                                         | Press                             |                     |              |                |                |  |  |
|                                                                         | C.                                |                     |              |                |                |  |  |
|                                                                         | Xiimpaan                          |                     |              |                |                |  |  |
|                                                                         | Pilling                           |                     |              |                |                |  |  |
|                                                                         | Zingan                            |                     |              | (warman 27     |                |  |  |
| 🗷 🖾 Találatok: nem elérhető 🖄 🖾 🗟 🗟 🔁 🕋 Megjelenítve: 1-10 (Köövetkező) |                                   |                     |              |                |                |  |  |
|                                                                         | (V)issza (L)istához adás          |                     |              |                |                |  |  |

A **[Listához adás]** gomb megnyomásával visszatérünk a beruházás alapadatainak rögzítéséhez, a kivitelezők listában megjelennek a kiválasztott partnerek.

Ha valamely listában olyan elem szerepel, amelyet el kívánunk távolítani, akkor az első oszlopban lévő jelölőnégyzet segítségével történő kijelölés után a **[Kivesz]** gomb lenyomásának hatására a listából törölhetjük a kívánt sorokat.

A beruházók és kivitelezők hozzáadása kötelező.

Ha a beruházás alapadatainak kitöltését befejeztük, akkor a lap alján látható **[Rögzít]** gomb lenyomásával menthetjük el az új beruházást. A **[Rögzít]** gombra kattintás után, a képernyő tetején zöld hátterű üzenet jelzi a művelet sikerességét. Ezután az Alapadatok mellett további fülek jelennek meg a beruházáshoz tartozó többi adat felviteléhez:

| Üzenetek:                                          |                      |                                                                                                    | Bezár |
|----------------------------------------------------|----------------------|----------------------------------------------------------------------------------------------------|-------|
| <ul> <li>Beruházás rögzítése: A rögzíté</li> </ul> | s sikeres volt!      |                                                                                                    |       |
| (V)issza Be(z)ár Debug (g) (B)efi                  | resh Beruházások adu | ninisztrációja - heruhazaslistacontroller -> Beruházás rőgzítése                                                                                                    |       |
|                                                    | Alanadatok     Dokum | entrumak     Részletezőkádak     Keretek                                                                                                    |       |
|                                                    |                      |                                                                                                    |       |
|                                                    | Alapadatok           |                                                                                                    |       |
|                                                    | Szöveges megnevezés  |                                                                                                    |       |
|                                                    | Azonosító:           | Television                                                                                                    |       |
|                                                    | Várható kezdet:      | 2010-01-01                                                                                                    |       |
|                                                    | Várható befejezés:   | 2010-01-01                                                                                                    |       |
|                                                    | Várható összeg:      | 20100202.00                                                                                                    |       |
|                                                    | Elbirálás ideje:     | 2010-02-02                                                                                                    |       |
|                                                    | Elbírálás eredménye  | Nem nyert 💌                                                                                                    |       |
|                                                    | Megjegyzés:          | ie sey minte bezuhäzis tartalmaz esatül dokumentumokat.<br>azok reszlezetésetes szoladi okadatokat megadiunk hozzá<br>lezeteket. KASZEER-ből akameliunk reszletezőködökat az<br>atemeli reszlezetőködők alapjan automatikusan kerültek<br>kusamitara se a keretek fillőn megtekuntetések a                                                                                                    |       |
|                                                    | Beruházók:           | Beruházók<br>Elűözö Lista fri@sitáse sorok 10 • oldal 1 • (Beällitások. (Következő<br>Kijelölés Intérmény kód Intérmény megnevezés<br>• V innytár<br>• S Zapparov Óvoda<br>• S Zapparov Óvoda<br>• S Perminis Iskola<br>• S Perminis Iskola                                                                                                    |       |
|                                                    | Kivitelezők:         | Kivitelezők         Elűczó Lista fri@sitése sorok 10 • oldal 1 • (Beàilitésok) (Roovetkező         Kijelölés       Név         Irányítószám       Város         Kinguran       Zítés         Magram       Zítés         Preme vinne vinne vi |       |
|                                                    |                      |                                                                                                    |       |
|                                                    |                      | (V)issza                                                                                                    |       |

A megjelenő új füleken rögzíthető adatokat nem kötelező kitölteni, és nem kötelező a fülek szerinti sorrendben haladva feltölteni őket.

A Dokumentumok fülre kattintva vihetjük fel a beruházáshoz kapcsolódó különböző típusú dokumentumokat és a dokumentumok kivonatolásaként a kapcsolódó feladatokat:

| [Alapadatok] [Dokumentumok] [Részletezőkódok] [Keretek]                                                                                                    |
|----------------------------------------------------------------------------------------------------|
| [ Dokumentumok ]                                                                                                    |
| Dokumentumok                                                                                                    |
|                                                                                                    |
| E(l)őző Lista fri(s)sítése sorok 10 🔽 oldal 1 🔽 (B)eállítások (K)övetkező                                                                                                    |
| Kijelölés <u>Dokumentum azonosító Dokumentum leírása</u> Dokumentumtípus Keltezés dátum <sub>Csatolmány</sub>                                                                                                    |
| E(Dőző Nincs a szűrésnek megfelelő találati (K)övetkező                                                                                                    |
| Dokumentum feladatinak megtekintése: Kattintson a 'Dokumentum leírása' oszlopbeli elemekre!<br>Dokumentum Módosítása: Kattintson a 'Dokumentum azonosító' oszlopbeli elemekre!                                                  |
| Dokumen(t)umok törlése Új (f)elvitele                                                                                                    |
| Feladatok                                                                                                    |
|                                                                                                    |
| E(l)őző Lista fri(s)sítése sorok: 10 🔽 oldal: 1 💌 (B)eállítások (K)övetkező                                                                                                    |
| Kijelölés       Feladat megnevezése       Dokumentum azonosító       Kezdő dátum       Határidő       Állapot $\triangle \nabla$ $\triangle \nabla$ $\triangle \nabla$ $\triangle \nabla$ $\triangle \nabla$ $\triangle \nabla$ |
| E(I)őző Nincs a szűrésnek megfelelő találat! (K)övetkező                                                                                                    |
| Feladat Módosítása: Kattintson a 'Feladat megnevezése' oszlopbeli elemekre!                                                                                                    |
| Felada(t)ok törlése Új (f)elvitele                                                                                                    |
| (V)issza                                                                                                    |

Új dokumentumot a "Dokumentumok" feliratú szűrőtáblázat alatt megjelenő **[Új felvitele]** gomb megnyomása után rögzíthetünk:

| [ Dokumentum rögz | ítése ]                 |        |
|-------------------|-------------------------|--------|
| Azonosító:        | Dok3                    |        |
| Leirás:           | ez egy testületi döntés |        |
| Dokumentum típus: | Testületi döntés 🔄 💌    |        |
| Keltezés dátum:   | 2010-01-01              |        |
| Dokumentum:       |                         | Browse |
|                   | (V)issza (R)ögzít       |        |

Kötelezően kitöltendő mező a dokumentum azonosítója és leírása. Egy lenyíló menüből választhatjuk ki a rögzítendő dokumentum típusát. (Új dokumentum típus a "Dokumentumtípusok karbantartása" menüpontban adható meg.) A keltezés dátuma mező kitöltése nem kötelező. Itt van lehetőségünk arra, hogy saját állományunkból a szerverre feltöltsük a dokumentumot.

A **[Rögzít]** gomb megnyomása után a dokumentum rögzítésre kerül, ha választottunk ki fájlt saját gépünkről, az is mentésre kerül, majd visszatérünk a beruházás felvitelére és módosítására szolgáló felület "Dokumentumok" fülére. A dokumentumok listájában láthatóvá válik a rögzített dokumentum. Ha a dokumentumot fel is töltöttük, akkor a dokumentumok lista utolsó (Csatolmány) oszlopában, a felvitt dokumentum sorában megjelenik egy **[Letöltés]** gomb, melynek segítségével a feltöltött dokumentum letölthető.

**Dokumentum módosítása:** Bármely felvitt dokumentum azonosítóra kattintva módosíthatjuk a kiválasztott dokumentumot.

**Dokumentum törlése:** A kijelölés oszlopban a lehetőségünk van a dokumentumok kijelölésére, és a dokumentumok lista alatti **[Dokumentumok törlése]** gomb lenyomására a kijelölt dokumentumok törlődnek.

Dokumentum feltöltése után lehetőségünk van a dokumentumból eredő feladatok kivonatolására. A "Dokumentumok" fülön a dokumentumok lista alatt látható a beruházáshoz rögzített összes dokumentumhoz kapcsolt feladatok listája. Valamely dokumentum leírására kattintva a Feladatok táblázatban csak a kiválasztott dokumentumhoz kapcsolódó feladatok lesznek láthatóak. Ezt a változást a Feladatok táblázat fejlécében is nyomon követhetjük, mivel a "Feladatok" felirat mellé odaírásra kerül a kiválasztott dokumentum azonosítója is.

| [ Alapadate | ok ] [ Dokumentumok ]                                                                                             | [Részletezőkódok] [Keretek           | 1                                                    |                 |                          |  |
|-------------|----------------------------------------------------------------------------------------------------|--------------------------------------|------------------------------------------------------|-----------------|--------------------------|--|
| [ Dokum     | entumok ]                                                                                                    |                                      |                                                      |                 |                          |  |
| Doku        | imentumok                                                                                                    |                                      |                                                      |                 |                          |  |
|             |                                                                                                    |                                      |                                                      |                 |                          |  |
|             | E(l)őző Lista fri(s)sítése sorok: 10 🔽 oldal: 1 💌 (B)eállítások (K)övetkező                                       |                                      |                                                      |                 |                          |  |
| Kijelölé    | s <u>Dokumentum</u> azonosító                                                                                     | Dokumentum leírása                   | Dokumentumtipus                                      | Keltezés dát    | <sup>um</sup> Csatolmány |  |
|             | Dok1                                                                                                    | ez egy másik dokumentum              | Dokumentum                                           | 2010-01-01      |                          |  |
|             | Dok                                                                                                    | ez egy dokumentum                    | Dokumentum                                           | 2010-01-01      | Letőltés                 |  |
|             | Dok2                                                                                                    | ez egy szerződés                     | Szerződés                                            | 2010-01-01      |                          |  |
|             | Dok3                                                                                                    | ez egy testületi döntés              | Testületi döntés                                     | 2010-01-01      |                          |  |
|             | E(l)őző Talála                                                                                                    | tok: 4 db. 🕙 🔍 🗷 🗮 🔁 🦉               | 🖆 🗋 Megjelenítve: 1-4                                | (K)övetkező     |                          |  |
|             | Dokumentum fe                                                                                                    | ladatinak megtekintése: Kattintson ( | a 'Dokumentum leírása' oszlop                        | beli elemekre!  |                          |  |
|             | Dokumen                                                                                                    | Dokumen(t)umok törlé                 | nentum azonosito' oszlopbeli e<br>se TI: (flelvitele | lemekre!        |                          |  |
| T-l-s       |                                                                                                    |                                      |                                                      |                 |                          |  |
| Felac       | latok a(z) Dokz a                                                                                                 | zonositoju dokume                    | ntumnoz                                              |                 |                          |  |
|             |                                                                                                    |                                      |                                                      |                 | <u> </u>                 |  |
|             | E(l)őző Lista                                                                                                    | a fri(s)sítése sorok: 10 🗾 old       | lal: 1 🗾 (B)eállítások                               | (K)övetkező     |                          |  |
| Kijelölé    | s <u>Feladat megnev</u>                                                                                           | ezése Dokumentum a<br>△ ▽            | zonosító Kezdő dátum<br>△ ▽                          | Határidő<br>△ ▽ | Állapot<br>△ ▽           |  |
|             | adsfasdfdasfdasfdas fdas fo                                                                                       | lasf Dok2                            | 2010-01-01                                           | 2010-01-01      | Nem teljesült            |  |
|             | ez egy feladat                                                                                                    | Dok2                                 | 2010-01-01                                           | 2010-03-01      | Elbírálás alatt          |  |
|             | E(l)őző Talá                                                                                                    | latok: 2 db. 🕙 🖾 📓 🛃 🖉               | 🛯 🖳 Megjelenítve: 1-2                                | (K)övetkező     |                          |  |
|             | Feladat Módosítása: Kattintson a 'Feladat megnevezése' oszlopbeli elemekre!<br>Felada(t)ok törlése Új (f)elvitele |                                      |                                                      |                 |                          |  |
|             |                                                                                                    | (V)issz                              | a                                                    |                 |                          |  |

Új feladatot a feladatok lista alatt megjelenő **[Új felvitele]** gombbal rögzíthetünk:

| [Feladat rögzítése] |                   |  |  |
|---------------------|-------------------|--|--|
| Dokumentum:         | Dok2 -            |  |  |
| Megnevezés:         | ez egy feladat    |  |  |
| Állapot:            | Elbírálás alatt 🔽 |  |  |
| Kezdő dátum:        | 2010-01-01        |  |  |
| <u>Határidő:</u>    | 2010-03-01        |  |  |
| (V)issza (R)ögzít   |                   |  |  |

A feladat rögzítésekor minden mező kitöltése kötelező. A **[Rögzít]** gomb megnyomása után a feladat mentésre kerül az adatbázisban, majd visszatérünk a "Dokumentumok" fülre.

A "Részletezőkódok" fülön választhatjuk ki a beruházáshoz KASZPER-ben használt részletezőkódokat. A kiválasztott részletezőkódok fogják meghatározni, hogy a beruházás számviteli tényadatai mely, a KASZPER-ben kontírsorokból történnek kiszámításra. Mind a bevételi-, mind a kiadási részletezőkódok listáját ugyanúgy bővíthetjük vagy szűkíthetjük, mint az "Alapadatok" fülön a beruházók és kivitelezők listáját.

| [ Alapad | Alapadatok ] [Dokumentumok ] [Részletezőkődők ] [Keretek ]                   |                        |             |                                                  |  |  |
|----------|------------------------------------------------------------------------------|------------------------|-------------|--------------------------------------------------|--|--|
| Bev      | Bevételi részlezetőkódok                                                     |                        |             |                                                  |  |  |
|          |                                                                              |                        |             |                                                  |  |  |
|          | E(l)őző Lista fri(s)sítése sorok: 10 🔻 oldal: 1 💌 (B)eállítások (K)övetkező  |                        |             |                                                  |  |  |
| *        | Évszám Kód Megnevezés                                                        |                        |             |                                                  |  |  |
| 20       | 2009 01-11202-0001 Egyéb feladatok beruházáshoz kapcsolódó működési bevétele |                        |             | adatok beruházáshoz kapcsolódó működési bevétele |  |  |
| 20       | 09                                                                           | 01-11401-000           | 1 Üdülő műk | ködési bevételei                                 |  |  |
| 20       | 09                                                                           | 01-11301-000           | 1 Csatornam | nű működési bevétele                             |  |  |
|          | E(l)őző Ta                                                                   | alálatok: <b>3</b> db. | x) @) 🛛 🖬 🛣 | 🖄 🖀 🗋 Megjelenítve: 1-3 (K)övetkező              |  |  |
|          |                                                                              |                        | (K)ivesz    | (H)ozzáad                                        |  |  |
|          | Kiadás                                                                       | si részlez             | etőkódok    |                                                  |  |  |
|          |                                                                              |                        |             |                                                  |  |  |
|          | E(l)őző Li                                                                   | ista fri(s)sítése      | sorok: 10 🗾 | oldal: 1 💽 (B)eállítások (K)övetkező             |  |  |
|          | *                                                                            | Évszám<br>△ ▽          | Kód<br>△ ▽  | Megnevezés<br>△ ▽                                |  |  |
|          | 2010                                                                         |                        | 120001      | szolgáltatás                                     |  |  |
|          | 2010                                                                         |                        | 120002      | utalvány vásárlás                                |  |  |
|          | 2010                                                                         |                        | 120003      | utalvány díja                                    |  |  |
|          | 2010 120004 Bérjellegű kiadások                                              |                        |             | Bérjellegű kiadások                              |  |  |
|          | E(Dőző Találatok: 4 db. 🖄 🖾 🖹 🛱 🔯 🖀 📑 Megjelenítve: 1-4 (Köövetkező          |                        |             |                                                  |  |  |
|          | (K)ivesz (H)ozzáad                                                           |                        |             |                                                  |  |  |
|          | (V)issza                                                                     |                        |             |                                                  |  |  |

**Részletezőkód törlése:** Bármely táblázat első oszlop jelölőnégyzetei segítségével kijelöljük a nem kívánt kódokat és a táblázat alatti **[Kivesz]** gomb megnyomásával töröljük őket a listából.

A bevételi- és a kiadási részletezőkódok táblázata alatti **[Hozzáad]** gombbal a KASZPER-ben rögzített, bevételi- vagy kiadási részletezőkódok közül választhatunk a megjelenő listából.

| Be  | Bevételi részlezetőkódok                                                     |                       |                                      |  |  |  |
|-----|------------------------------------------------------------------------------|-----------------------|--------------------------------------|--|--|--|
|     | 2010                                                                         |                       |                                      |  |  |  |
|     | E(l)őző Lista fri(s                                                          | )sítése sorok: 10 💌 d | oldal: 1 💌 (B)eállítások (K)övetkező |  |  |  |
| *   | Évszám                                                                       | Kód<br>△ ▽            | Megnevezés<br>⇔ ▽                    |  |  |  |
|     | 2010                                                                         | 01-40000-7059         | XXXX                                 |  |  |  |
|     | 2010                                                                         | 061472216             | Felh.c.pe.átv.váll.Békéscsaba        |  |  |  |
|     | 2010                                                                         | 620016                | Telefon befizetés                    |  |  |  |
|     | 2010                                                                         | 620008                | eszköz beszerzés                     |  |  |  |
|     | 2010                                                                         | 620017 Szolgáltatás   |                                      |  |  |  |
|     | 2010                                                                         | 620003 Tandíj         |                                      |  |  |  |
|     | 2010                                                                         | 620004                | Ellenőrző                            |  |  |  |
|     | 2010                                                                         | 620005                | Csoportos foglalkozás                |  |  |  |
|     | 2010                                                                         | 620006                | Ideiglenes diákigazolvány            |  |  |  |
|     | 2010                                                                         | 620009                | Folyóirat, szaklap előfizetés        |  |  |  |
| E(l | E(1)ôzō Találatok: nem elérhető 🐒 🗟 层 🗮 🔁 🖀 🗋 Megjelenítve: 1-10 (K)övetkező |                       |                                      |  |  |  |
|     | (V)issza (L)istához adás                                                     |                       |                                      |  |  |  |

A **[Listához adás]** gomb megnyomására a kijelölt részletezőkódok kapcsolásra kerülnek a beruházáshoz.

A "Keretek" fülön rögzíthetjük a bevételi- és kiadási kereteket, ill. megtekinthetjük a részletezőkódok alapján számolt, KASZPER-ben rögzített tényadatokat:

| [Alapadatok] [D    | okumentumok ]                                     | [ Részlete:                               | zőkódok ] 🛛 🚺 Ker              | etek ]          |                            |                    |                          |           |             |
|--------------------|---------------------------------------------------|-------------------------------------------|--------------------------------|-----------------|----------------------------|--------------------|--------------------------|-----------|-------------|
|                    |                                                   |                                           |                                |                 |                            |                    |                          |           |             |
|                    | Tervezet/Bevétel                                  |                                           |                                |                 |                            |                    |                          |           |             |
|                    |                                                   |                                           |                                |                 |                            |                    |                          |           |             |
|                    | E(l)őző                                           | Lista fri(s)si                            | itése sorok: 10                | - oldal         | 1 • (B)eál                 | llítások           | (IØövetkez               | ő         |             |
|                    | Viielölés                                         | . K                                       | erettipus                      | Pénzöss         | zeg forrása                |                    | Összeg                   |           |             |
|                    | Rijeloles                                         |                                           |                                |                 | $\Delta \overline{\nabla}$ | -                  |                          | _         |             |
|                    |                                                   | Tamogata                                  | IS                             | Magyar A        | lam                        | 500000             | 000.00                   |           |             |
|                    |                                                   | Tamogata                                  | IS                             | EU              |                            | 500000             | 000.00                   |           |             |
|                    |                                                   | Hitel                                     |                                | Bank            |                            | 500000             | 000.00                   |           |             |
|                    |                                                   | Atvett pér                                | nzeszköz                       | Kis Péter       |                            | 500000             | .00                      | _         |             |
|                    |                                                   | Atvett per                                | nzeszköz                       | Nagy Péte       |                            | 500000             | .00                      |           |             |
|                    | E(l)őző                                           | Falálatok: 5                              | 6 db. 🕙 🗹 🖬                    | : 🔁 🖉 🖻         | 🗋 Megjeler                 | nítve: <b>1</b> -5 | (K)övetkez               | ő         |             |
|                    | 1.0                                               |                                           | (B)erretel                     | li keretek t    | örlése                     |                    |                          |           |             |
|                    |                                                   |                                           | (D)eveter                      | II KEIELEK L    | JI IESE                    |                    |                          | <u>.</u>  |             |
| Új rögzítése:      | Atvett pénzesz                                    | köz 💌 Öss:                                | zeg forrása: Nag               | y Péter         |                            | Osszeg:            |                          | 500000 (R | ögzít       |
|                    | Terve                                             | zet/Kia                                   | dás                            |                 |                            |                    |                          |           |             |
|                    |                                                   |                                           |                                | •               |                            |                    |                          |           |             |
|                    | EDeza                                             | Lista fri(s)si                            | itése sorok 10                 | • oldal         | 1 • (B)eái                 | llítások           | (K)övetkez               | 8         |             |
|                    | The 1814s                                         |                                           | Kerettinus                     | Pé              | nzösszeg fo                | rrása              | Összeg                   |           |             |
|                    | Kijeloles                                         |                                           |                                |                 |                            |                    |                          |           |             |
|                    |                                                   | Immateriális javak Kis Zoltán 500000.00   |                                |                 |                            |                    |                          |           |             |
|                    | Gépek/berendezések/járművek Nagy Zoltán 500000.00 |                                           |                                |                 |                            |                    |                          |           |             |
|                    |                                                   | Egyéb kiada                               | 15                             | Nag             | y Zoltán Péte              | er 5               | 00000.00                 |           |             |
|                    | E(l)őző                                           | Falálatok: 3                              | i db. 🔏 🗐 🖬 🖬                  | i 🔽 🏹 🖻         | 🗋 Megjeler                 | nítve: 1-3         | (K)övetkez               | 6         |             |
|                    | 3                                                 |                                           | (K)iadás                       | i keretek t     | irlése                     |                    |                          |           |             |
|                    |                                                   |                                           |                                |                 |                            |                    | (                        |           |             |
| Uj rögzítése: Egye | éb kiadás                                         |                                           | Osszeg forrása                 | Nagy Zol        | tan Péter                  | Oss                | zeg:                     | 50000     | )O (R)ögzit |
|                    | Tén                                               | vleges/                                   | Bevétel                        |                 |                            |                    |                          |           |             |
|                    | Hitel                                             | 5 0 1                                     | Összesen                       |                 |                            | -                  | 0.00                     |           |             |
|                    | Saját fe                                          | orrás                                     | E                              |                 |                            |                    | 693 408,00               |           |             |
|                    | Saját fe                                          | orrás                                     | Destruction                    | = Zrt.          |                            |                    | 240 000,00               |           |             |
|                    | Saját f                                           | orrás                                     | Internet and the second second |                 | t Zrt.                     | 2                  | 252 298,00               |           |             |
|                    | Saját fi<br>Saját fi                              | orras                                     | Partner nelkül                 |                 | Zrt.                       | 3                  | 261 612,00<br>755 982 00 |           |             |
|                    | Saját f                                           | orrás                                     | Researcher Herkur              |                 |                            | Kft.               | 170 888,00               |           |             |
|                    | Saját f                                           | orrás                                     | Size                           | meter Hillinger | i Kht.                     |                    | 716 232,00               |           |             |
|                    | Saját fe                                          | orrás                                     | Since item                     |                 | si Kft.                    |                    | 120 000,00               |           |             |
|                    | Sajat f                                           | orras<br>atás                             | Összesen                       |                 |                            | 19                 | 210 420,00               |           |             |
|                    | Atvett                                            | pénzeszkö                                 | z Összesen                     |                 |                            |                    | 0,00                     |           |             |
|                    |                                                   |                                           | Összesen                       |                 |                            | 19                 | 210 420,00               |           |             |
|                    |                                                   | Tény                                      | leges/Kiad                     | ás              |                            | -16                |                          |           |             |
|                    |                                                   | Erreh ki                                  | adás                           |                 | rtner néllæi               | 51 000 0           | 0                        |           |             |
|                    |                                                   | Egyen Riadas<br>Egyéb kiadás              |                                | ö               | szesen                     | 51 000,0           | 0                        |           |             |
|                    |                                                   | Gépek/berendezések/járművek Összesen 0,00 |                                |                 |                            |                    |                          |           |             |
|                    |                                                   | Immateri                                  | ális javak                     | Pa              | rtner nélkül               | 3 000,0            | 0                        |           |             |
|                    |                                                   | Immate:                                   | rialis javak                   | Ö               | szesen                     | 3 000,0            | 0                        |           |             |
|                    |                                                   | angastan                                  | 20102                          | ö               | szesen                     | 54 000,0           | ō                        |           |             |
|                    |                                                   | 10 <sup>1</sup>                           |                                | 100             |                            |                    |                          |           |             |
|                    |                                                   |                                           |                                | (M)icera        |                            |                    |                          |           |             |

**Keret törlése:** A bevételi- és kiadási keretek első oszlopában lévő jelölőnégyzetekkel kiválaszthatjuk a törlendő sorokat és a táblázat alatti **[Bevételi/Kiadási keretek törlése]** gomb megnyomásával a kereteket töröljük.

**Új keret rögzítése:** A bevételi- és kiadási keretek alatti beviteli mezőket kitöltve a [Rögzít] gomb megnyomásával új keretet menthetünk az adatbázisba. Mindhárom beviteli mező kitöltendő. A kiadás/bevétel típusa legördülő menüből választható ki, forrásként begépelendő a személy vagy szervezet neve, amelyhez az összeg köthető és az összeg mezőbe a forintértéket kell beírnunk.

#### MP(12) Beruházási adatok megtekintése

A menüpont elrendezésében nagyon hasonló a (11)-hez, az egyetlen eltérés, hogy minden beruházással (beruházásokkal) kapcsolatos adatra csak megtekintési jogunk van, így módosítani nincs lehetőségünk.

#### MP(91) Beruházások lehetséges elbírálási eredményeinek karbantartása

| [ Elbírálási eredmények rögzítése, módosítása ] |                                                                                                    |                                                                                                    |  |  |  |  |
|-------------------------------------------------|----------------------------------------------------------------------------------------------------|----------------------------------------------------------------------------------------------------|--|--|--|--|
| Elbírálási eredmények                           |                                                                                                    |                                                                                                    |  |  |  |  |
|                                                 |                                                                                                    |                                                                                                    |  |  |  |  |
| E(l)őző I                                       | E(l)őző Lista fri(s)sítése sorok: 10 🔽 oldal: 1 🝸 (B)eállítások (K)övetkező                                                      |                                                                                                    |  |  |  |  |
| Kijelölé                                        | Elbírálási eredmény megnevezése                                                                                                  | Megjegyzés<br>△ ▽                                                                                                |  |  |  |  |
|                                                 | A SAMA AND A SAMA AND A SAMA AND A SAMA AND A SAMA AND A SAMA AND A SAMA AND A SAMA AND A SAMA AND A SAMA AND A                  | And the second second second second second second second second second second second second second second second |  |  |  |  |
|                                                 | Nyert                                                                                                    | Nyert                                                                                                    |  |  |  |  |
|                                                 | Nyert<br>Nem nyert                                                                                                    | Nyert<br>Nem nyert                                                                                               |  |  |  |  |
| E(1)őző T                                       | Nyert<br>Nem nyert<br>alálatok: 2 db. 🎦 🖬 🗷 🛱 🔁 🏹 🖭 📑 Megjelení                                                                  | Nyert<br>Nem nyert<br>tve: 1-2 (K)ővetkező                                                                       |  |  |  |  |
| E(1)őző T<br>Elbirálási ere                     | Nyert<br>Nem nyert<br>alálatok: 2 db. 🎦 📴 🗾 🖹 🛱 🔁 🎒 🖭 📑 Megjelení<br>Imény módosítása: Kattintson a 'Elbírálási eredmény megnevi | Nyert<br>Nem nyert<br>tve: 1-2 (R)övetkező<br>ezése' oszlopbeli elemekre!                                        |  |  |  |  |

A menüpontba belépéskor a korábban rögzítésre került elbírálási eredmények láthatóak.

Elbírálási eredmény törlése: A táblázat első oszlopában megjelenő jelölőnégyzettel kijelölhetjük a törölni kívánt elbírálási eredményt és az **[Elbírálási eredmények törlése]** gomb lenyomásával törölhetjük.

**Elbírálási eredmény módosítása:** Az elbírálási eredmény megnevezésére kattintva az elbírálási eredmény adatai módosíthatóak.

Új elbírálási eredmény rögzítése: Ehhez a művelethez a táblázat alatti [Új felvitele] gombra

| Adatok               |                   |  |
|----------------------|-------------------|--|
| Szöveges megnevezés: | Nem nyert         |  |
| Megjegyzés:          | Nem nyert         |  |
|                      | (V)issza (R)ögzít |  |

kattintsunk.

A szöveges megnevezés mező lesz a későbbiekben látható a beruházások rögzítése és módosítása felületeken, a beruházás elbírálási eredményének kiválasztására szolgáló legördülő menükben. A beruházásokat tartalmazó táblázatok, elbírálás eredménye mezőjének szűrőjében is meg fog jelenni az új elbírálási eredmény megnevezése. A megjegyzés mező tartalma más felületeken nem fog megjelenni, ennek kitöltésével saját munkánkat könnyíthetjük valamilyen plusz információ megadásával.

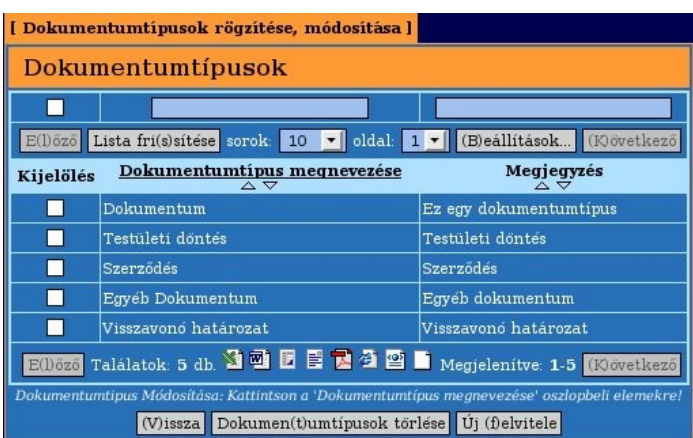

#### MP(92) Dokumentumtípusok karbantartása

A menüpontba belépéskor a korábban rögzítésre került dokumentum típusok láthatóak.

**Dokumentumtípus törlése:** A táblázat első oszlopában megjelenő jelölőnégyzettel kijelölhetjük a törölni kívánt típust és a **[Dokumentumtípusok törlése]** gomb lenyomásával törölhetjük.

**Dokumentumtípus módosítása:** A Dokumentumtípus megnevezésére kattintva a dokumentum típus adatai módosíthatóak.

**Új dokumentumtípus rögzítése:** Ehhez a művelethez a táblázat alatti **[Új felvitele]** gombra kattintsunk.

| Adatok               |                   |  |
|----------------------|-------------------|--|
| Szöveges megnevezés: | Testületi döntés  |  |
| Megjegyzés:          | Testületi döntés  |  |
|                      | (V)issza (R)ögzít |  |

A szöveges megnevezés mező lesz a későbbiekben látható a dokumentumok rögzítése és módosítása felületeken, a dokumentum típusának kiválasztására szolgáló legördülő menükben. A dokumentumokat tartalmazó táblázatok, típus mezőjének szűrőjében is meg fog jelenni az új dokumentum típus megnevezése. A megjegyzés mező tartalma ezesetben sem fog megjelenni másik felületen.

| [Feladatállapotok rögzítése, módosítása ]                                                       |                                                    |                          |  |  |  |
|-------------------------------------------------------------------------------------------------|----------------------------------------------------|--------------------------|--|--|--|
| Feladatállapotok                                                                                |                                                    |                          |  |  |  |
|                                                                                                 |                                                    |                          |  |  |  |
| E(l)őző Li                                                                                      | sta fri(s)sítése sorok: 10 🗾 oldal: 1 🗾 (          | B)eállítások (K)övetkező |  |  |  |
| Kijelölés                                                                                       | Feladat állapotának megnevezése                    | Megjegyzés<br>△ ▽        |  |  |  |
|                                                                                                 | Teljesült                                          | Teljesült                |  |  |  |
|                                                                                                 | Nem teljesült                                      | Nem teljesült            |  |  |  |
|                                                                                                 | Késve teljesült                                    | Késve teljesült          |  |  |  |
| E(l)őző Találatok: 3 db. 🐒 🖻 🖥 🛱 🖉 🖀 🖬 Megjelenítve: 1-3 (K)övetkező                            |                                                    |                          |  |  |  |
| Feladat állapot módosítása: Kattintson a 'Feladat állapotának megnevezése' oszlopbeli elemekre! |                                                    |                          |  |  |  |
|                                                                                                 | (V)issza Felada(t)állapotok törlése Új (f)elvitele |                          |  |  |  |

### MP(93) Feladatállapotok karbantartása

A menüpontba belépéskor a korábban rögzítésre került feladatállapotok láthatóak.

**Feladatállapot törlése:** A táblázat első oszlopában megjelenő jelölőnégyzettel kijelölhetjük a törölni kívánt állapotot és a **[Feladatállapotok törlése]** gomb lenyomásával törölhetjük.

**Feladatállapot módosítása:** A feladatállapot megnevezésére kattintva a feladatállapot adatai módosíthatóak.

Új feladatállapot rögzítése: Ehhez a művelethez a táblázat alatti [Új felvitele] gombra

| Adatok               |                   |  |
|----------------------|-------------------|--|
| Szöveges megnevezés: | Teljesült         |  |
| Megjegyzés:          | Teljesült         |  |
|                      | (V)issza (R)ögzít |  |

kattintsunk.

A szöveges megnevezés mező lesz a későbbiekben látható a feladatok rögzítése és módosítása felületeken, a feladat állapotának kiválasztására szolgáló legördülő menükben. A feladatokat tartalmazó táblázatok, állapot mezőjének szűrőjében is meg fog jelenni az új feladat állapot megnevezése. A megjegyzés mező tartalma ez esetben sem fog megjelenni másik felületen.

| [ Kerettij | Kerettípusok rögzítése, módosítása ]                                              |                |                       |                    |  |  |
|------------|-----------------------------------------------------------------------------------|----------------|-----------------------|--------------------|--|--|
| Keret      | ttípusok                                                                          |                |                       |                    |  |  |
|            |                                                                                   | <u> </u>       |                       |                    |  |  |
|            | E(l)őző Lista fri(s)sítése sorok:                                                 | 10 🗾 olda      | al: 1 🗾 (B)eállítások | (K)övetkező        |  |  |
| Kijelölés  | <u>Kerettípus megnevezése</u><br>△▽                                               | B/K jel<br>△ ▽ | Szabály<br>△ ▽        | Megjegyzés<br>⇔ ▽  |  |  |
|            | Támogatás                                                                         | Bevétel        | 46*                   | Támogatás          |  |  |
|            | Átvett pénzeszköz                                                                 | Bevétel        | 47*                   | Átvett pénzeszköz  |  |  |
|            | Immateriális javak                                                                | Kiadás         | 11*                   | Immateriális javak |  |  |
|            | Ingatlanok                                                                        | Kiadás         | 12*                   | Ingatlan           |  |  |
|            | Gépek/berendezések/járművek                                                       | Kiadás         | 13*                   | Gépek/berendezések |  |  |
|            | Saját forrás                                                                      | Bevétel        | *  46*; 47*; 43*; 45* | Saját forrás       |  |  |
|            | Hitel                                                                             | Bevétel        | 43*; 45*              | Hitel              |  |  |
|            | Egyéb kiadás                                                                      | Kiadás         | * 11*;12*;13*         | Egyéb/Dologi       |  |  |
|            | E(1)őző Találatok: 8 db. 🐒 🗐 🖪 🖶 🖓 🕾 📄 Megjelenítve: 1-8 (19övetkező              |                |                       |                    |  |  |
|            | Kerettipus Módosítása: Kattintson a 'Kerettípus megnevezése' oszlopbeli elemekre! |                |                       |                    |  |  |
|            | (V)issza Kere                                                                     | (t)típusok tör | lése Új (f)elvitele   |                    |  |  |

#### MP(94) Kerettípusok karbantartása

A menüpontba belépéskor a korábban rögzítésre került kerettípusok adatai láthatóak.

**Kerettípus törlése:** A táblázat első oszlopában megjelenő jelölőnégyzettel kijelölhetjük a törölni kívánt típust és a **[Kerettípusok törlése]** gomb lenyomásával törölhetjük.

**Kerettípus módosítása:** A kerettípus megnevezésére kattintva a kerettípus adatai módosíthatóak.

Új kerettípus rögzítése: Ehhez a művelethez a táblázat alatti [Új felvitele] gombra kattintsunk.

| Adatok               |                   |  |
|----------------------|-------------------|--|
| Szöveges megnevezés: | Saját forrás      |  |
| B/K jel:             | Bevétel 💌         |  |
| Szabály:             | * 46*;47*;43*;45* |  |
| Megjegyzés:          | Saját forrás      |  |
|                      | (V)issza (R)ögzít |  |

A szöveges megnevezés mező lesz a későbbiekben látható a keretek rögzítése és módosítása felületeken, a keretek típusának kiválasztására szolgáló legördülő menükben. A kereteket tartalmazó táblázatok, típus mezőjének szűrőjében is meg fog jelenni az új kerettípus megnevezése. A B/K jel megadásával csoportosíthatjuk, hogy a keretek rögzítésénél a bevételi vagy a kiadási listában jelenjen meg az új típus. A kerethez rögzített tervadatokhoz a kiválasztott B/K jeltől függően lesznek a tényadatok megállapítva.

#### Számítási szabályok megadása

A szabály mezőben, a tényadatok kiszámításához, főkönyvi számokra vonatkozó szabály vagy

szabályrendszer adható meg. Ez a szabály formailag megegyezik, többek között, a KASZPER 997es menüpontjában megtekinthető egyeztető táblázatban látható szabályokkal.

Pontosvesszővel elválasztva adhatjuk meg azokat a főkönyvi számokat, melyek az adott kerettípus tényadataira jellemző kontírtételeket összefoglalják. Ha a listából valamelyik (egy vagy több) főkönyvi szám kivételt képez, akkor azt a pontosvesszővel felsorolt főkönyvi számok után függőleges vonallal ([AltGr]+[w]) elkülönítve, szintén pontosvesszővel elválasztva soroljuk fel.

A főkönyvi számok megadásakor használhatóak a csillag és kérdőjel karakterek. A csillag (\*) karakter 0 vagy több egymást követő bármilyen számot helyettesít, a kérdőjel (?) karakter pontosan egy számjegyet helyettesít.

A számok (vagy a főkönyvi számokra vonatkozó képletek) után megadhatunk tovább specifikációkat szögletes záróljelek között vesszővel elválasztva:

- teljesítéses főkönyv: "Telj."/ "telj."/ "telj"
- előirányzati főkönyv: "Ei." / "ei." / "ei"
- állományi főkönyv: "Áll." / "áll." / "áll"
- inaktív: "I" / "i"
- aktív: "A" / "a"
- bevételi: "B" / "b"
- kiadási: "K" / "k"
- követel egyenlegű: "KE" / "Ke" / "ke"
- tartozik egyenlegű: "TE" / "Te" / "te"

A tényadatok ezen szabályok, és a beruházáshoz kiválasztott részletezőkódok alapján kerülnek majd kiszámításra. A KASZPER-ben rögzített lekönyvelt kontírtételek közül azok összege fog megjelenni a beruházás adott típusú keret tényadatai között, amelyek főkönyve, ellenszámlája vagy bontása megfelel a megadott szabályoknak és a beruházáshoz kiválasztott (a kerettel azonos B/K jelű) részletezőkódra rögzítettek.

A megjegyzés mező kitöltése nem kötelező, tartalma nem fog más felületeken megjelenni, itt is a munkánkat segítheti.

#### Szabályok megadására néhány példa

A példaként leírt összefüggések értelmességének vizsgálata nélkül:

 Az összes 1-gyel kezdődő és 9-re végződő, teljesítéses, követel egyenlegű főkönyv: 1\*9[Telj., KE]

- Az összes 1-gyel kezdődő, 9-re végződő 3 jegyű aktív főkönyvi szám: 1?9[A] (100, 101, 102, ...)
- Az összes 1-gyel kezdődő előirányzati vagy 4-gyel kezdődő főkönyvi szám: 1\*[Ei.];4\*
- Az összes 1-gyel vagy 4-gyel kezdődő, állományi, bevételi, inaktív, de nem 9-re végződő főkönyvi szám: 1\*[Áll., B, i];4\*[áll., b, I]|\*9
- Az összes főkönyv, ami nem 43-mal, 45-tel, 46-tal vagy 47-tel kezdődik: \*|43\*;45\*;46\*;47\*